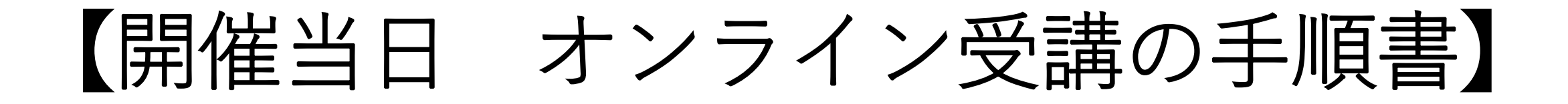

# **※注意** 受講が出来る講座の画面は 開催当日の7:00にならないと 表示されません。

## 【開催当日 オンライン受講の手順】

講義は7時から受講ができます。(15時までに視聴を開始しないと欠席扱いになります) 22時45分までに6時間の講義を終えてください

フィールドプランニングのホームページまたはオンライン派遣元責任者講習のページからログインをします。

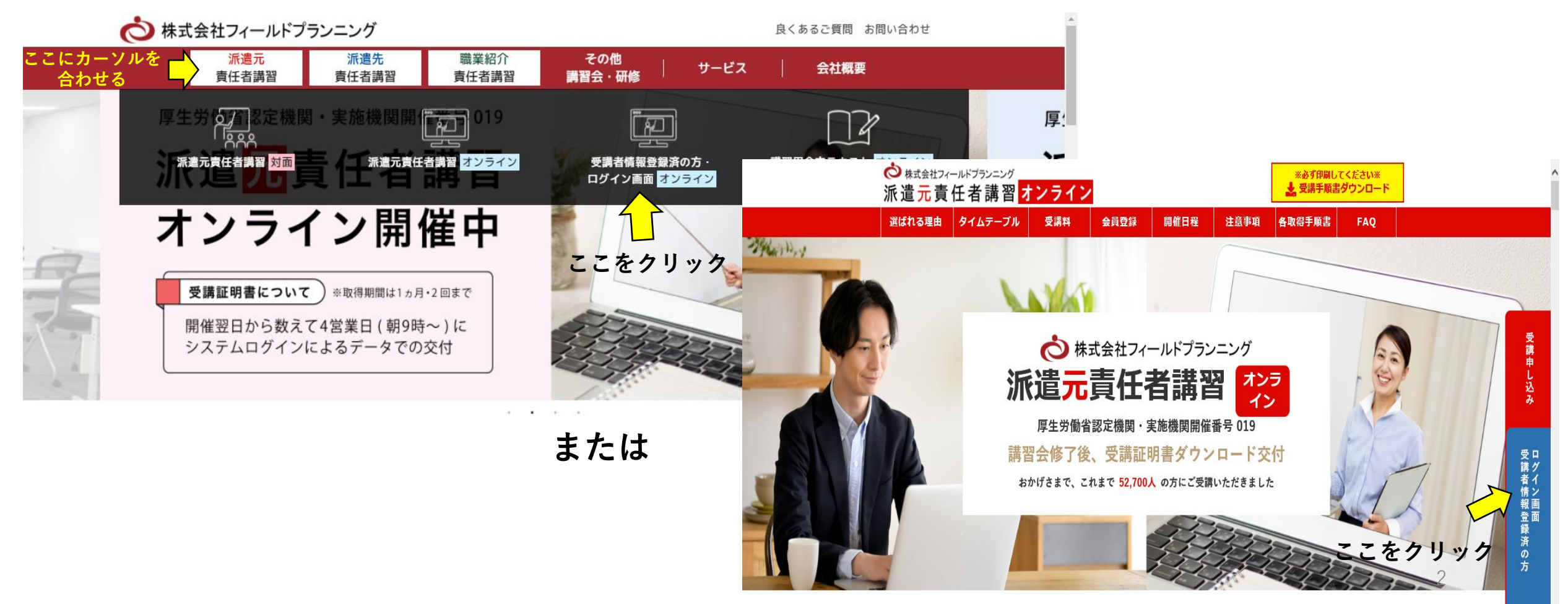

### 登録したID・パスワードを入力 ⇒ 顔認証 ⇒ ログイン

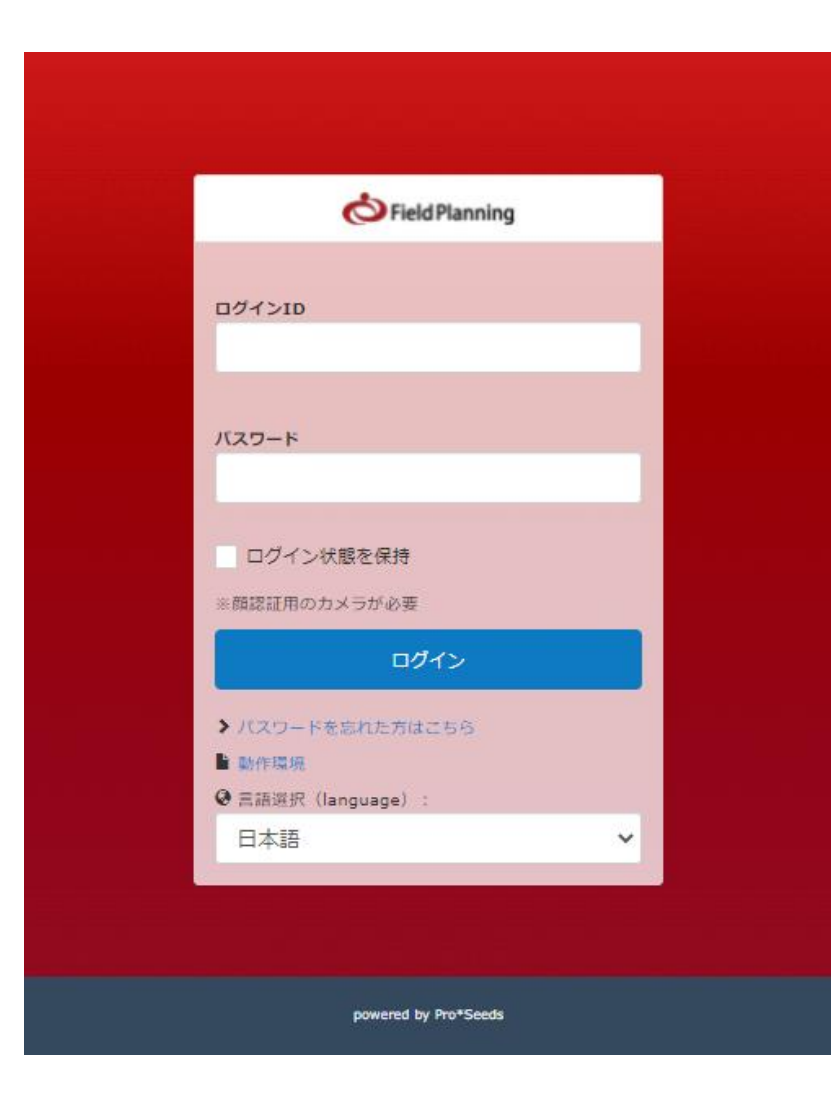

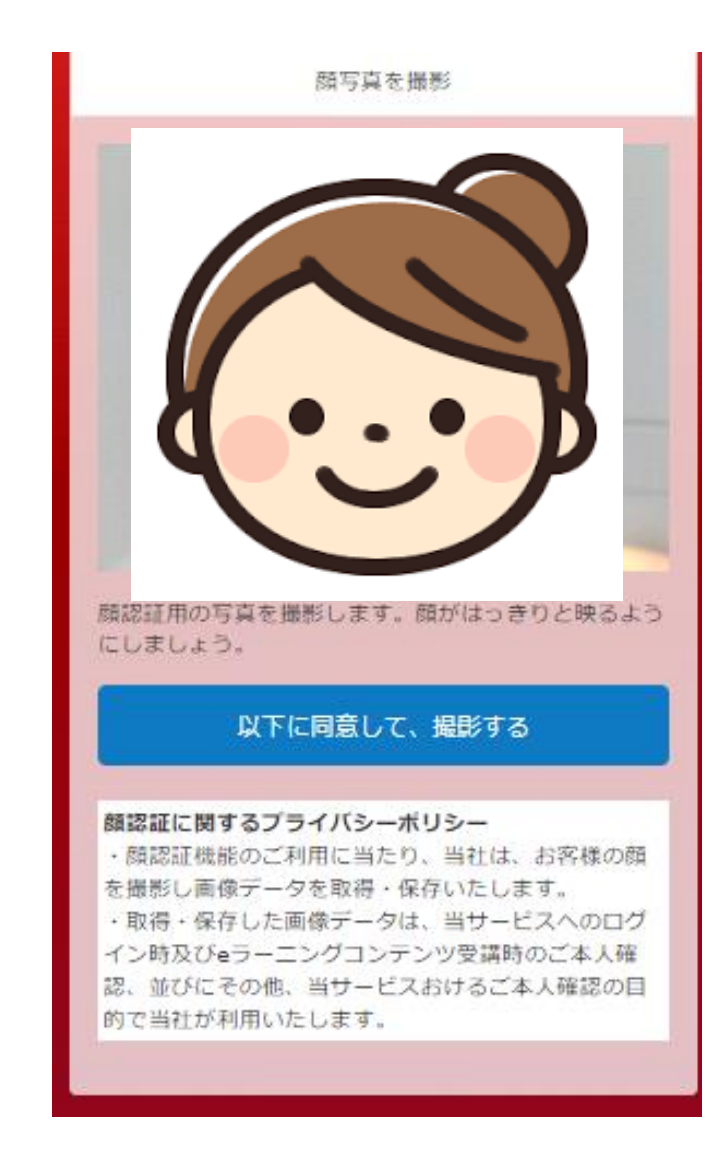

### 【開催当日 オンライン受講の手順】 ◎ Μarrian ひかい 「「「「「「「「「」」」。 ◎ Marrian State 「「「「」」。

#### 📢 アナウンス

この度は、厚労省実施認定機関(株)フィールドプランニング オンライン派遣元責任者講習にお申し込みをいただきまして ありがとうございました。

これより、下記手続きをお願いいたします。 ②講座(画面上部にある、黄色いアイコン) 【オンライン流遣元責任者講習①本人確認書類の提出②テキストデータ】クリックより ・本人確認書類のデータ添付 ・テキストデーターのダウンロード(PDFデータ3つになります) ③日程の申込(画面上部にある、赤いアイコン) ・画面上部にあるアイコン「申込受付」のボタンから受講希望日を選んでください

ここまでの手続きを必ず終えてください

運営事務局で、本人確認と写真登録が一致したことを確認して、 後日、一致した評価メールが届きます。3営業日以内にお送りいたします。

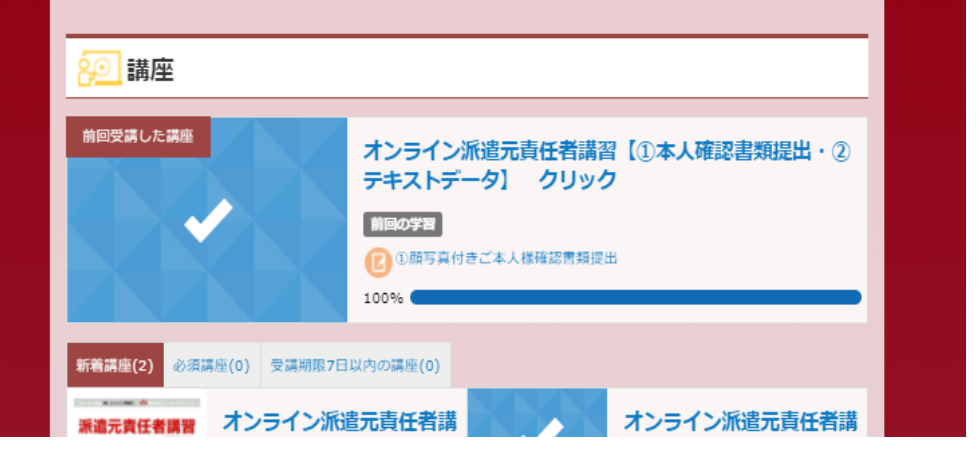

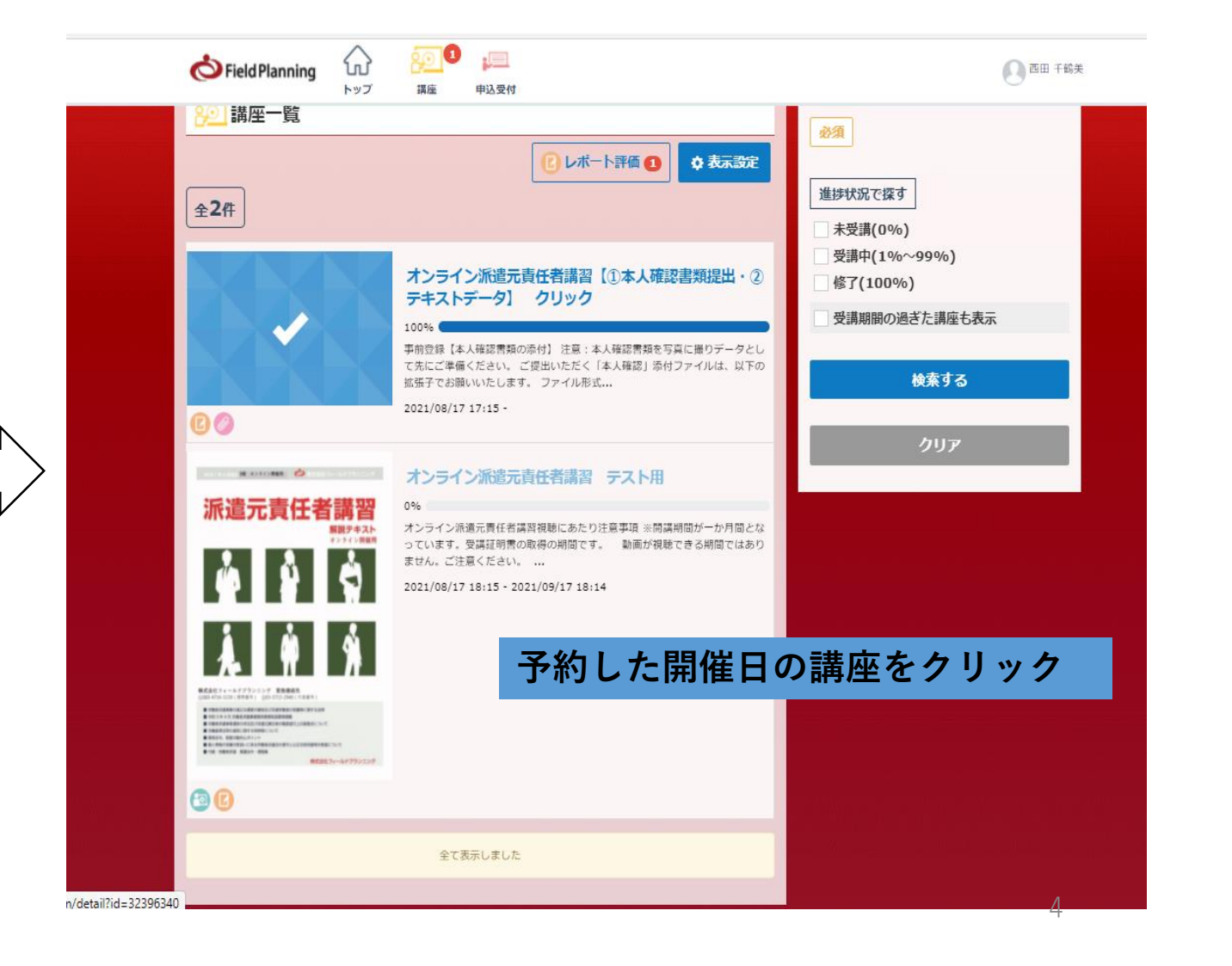

## 【開催当日オンライン受講の手順・視聴開始】 FRAFOREd to Take The Take The Ta

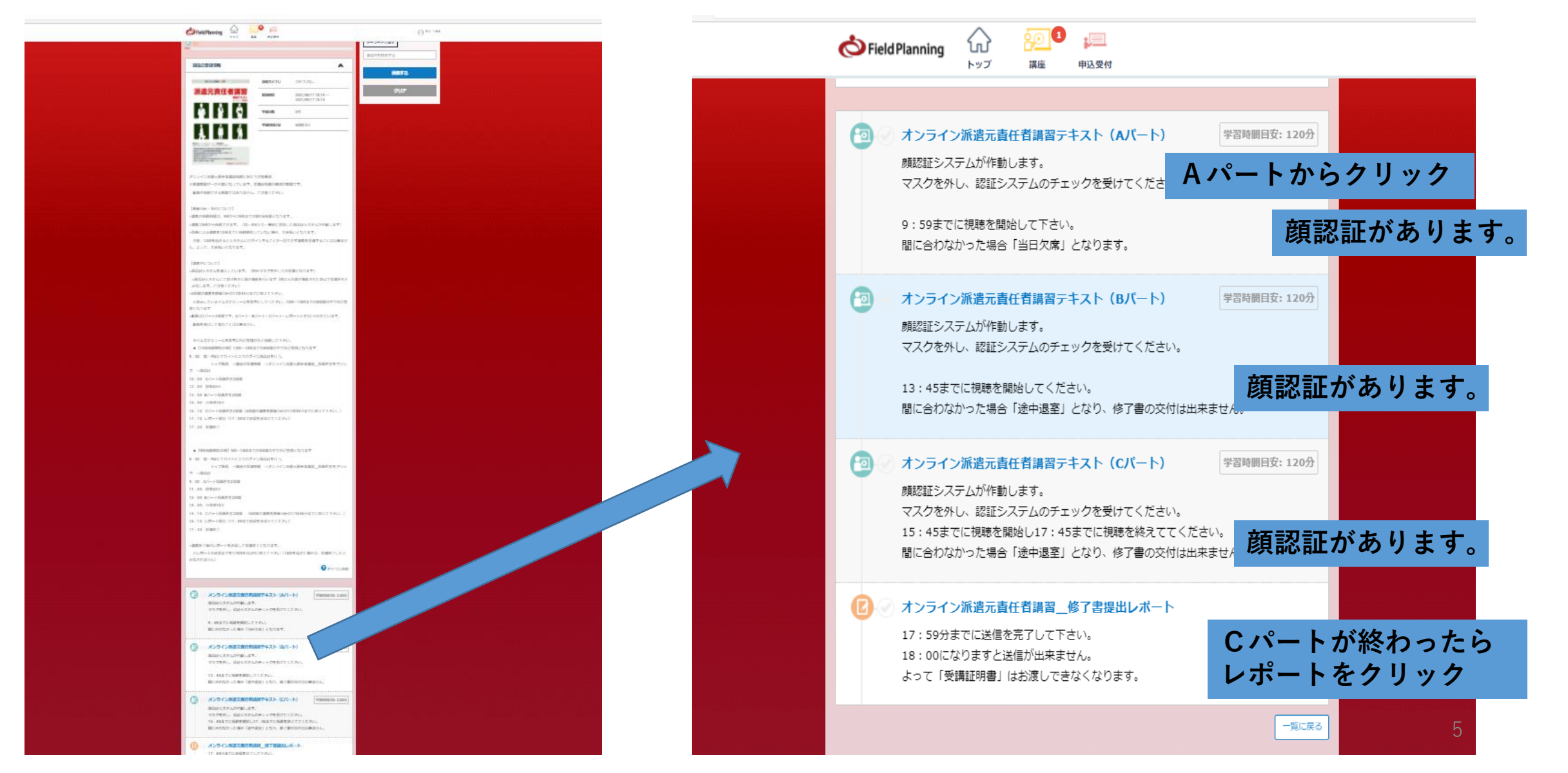

【開催当日オンライン受講の手順・視聴開始】

テキストの用意はされていますか?

視聴中は、マスクを外してください。AI認証が出来ません

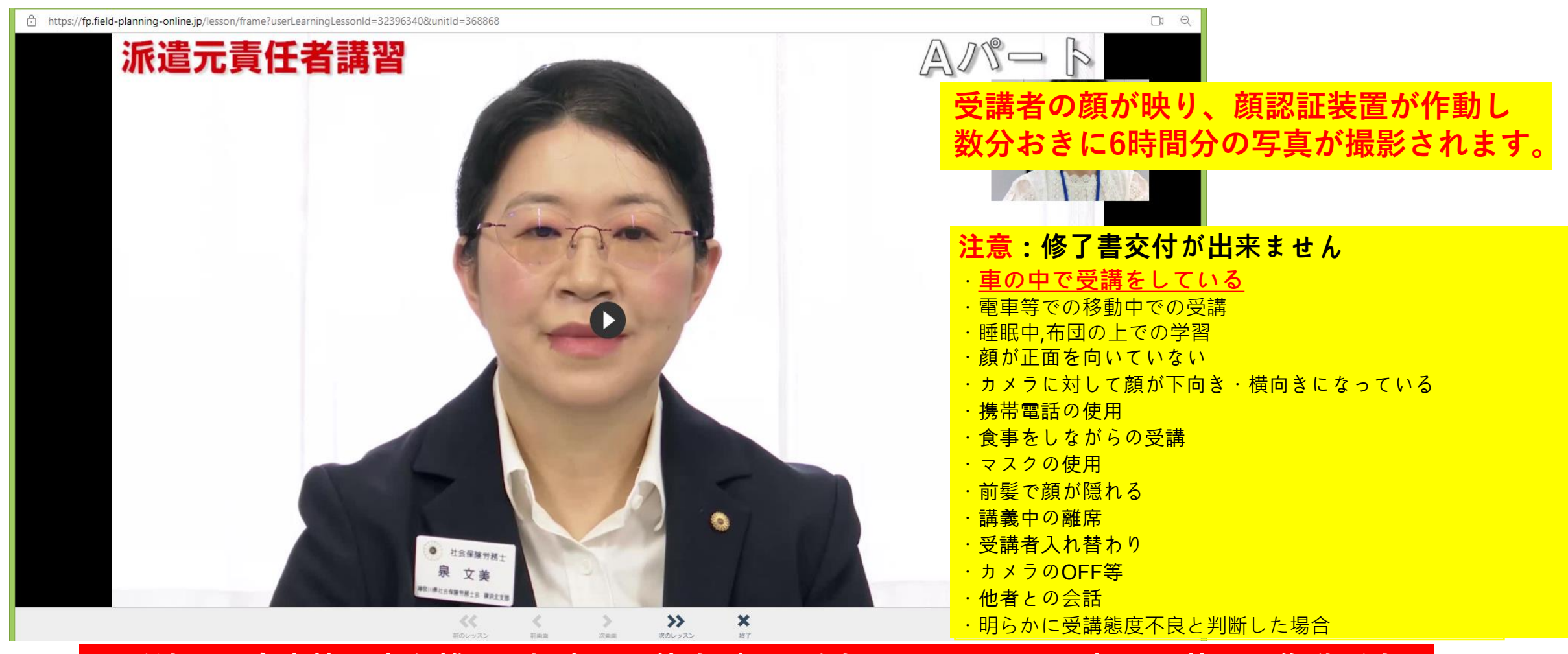

お手洗い、食事等で席を離れる場合は、停止ボタンを押してください。顔認証装置の作動が止ま

【開催当日オンライン受講の手順・レポート送信】

学習時間目安: 120分

: =

申込受付

動画の進みが悪くなった時は、一度動画を閉じて、パソコンを再起動し、ネット環境を

※予期せぬ形で動画が切れた場合は、早送りができないことがまれにございます。あら

再度視聴を開始するときは、前に視聴していたところまで早送りが可能です。

(再生ボタンの上にある白いバーを動かして、早送りをしてください。)

#### 修了書提出レポートの送信 ⇒ 受講証明書の交付

受講証明書の交付まで3営業日必要になります。 4営業日目には、取得できます。 この間、受講者の6時間のAI認証による写真判定を 行い、交付できるか否かを決める期間になります。

オンライン派遣元責任者講習\_修了書提出レポート

22:59までに、レポートの提出をお願いいたします。

■ 受講可能期間: ~ 2022/11/01 21:00

■ 講義はこれで終了となります。

ഹ

トップ

顔認証システムが作動します。

お確かめください。

かじめご了承願います。

講座

マスクを外し、認証システムのチェックを受けてください。

✓ オンライン派遣元責任者講習テキスト(Cパート)

Kield Planning

22:59までに送信を完了して下さい。 23:00になりますと送信が出来ません。 よって「受講証明書」はお渡しできなくなります。

進捗状況が75%かつ、レポートの項目の右横に【評価待ち】と表示されましたら 受講は完了でございます。 受講証明書発行迄、受講翌日より4営業日のお時間をいただきます。 発行完了までお待ちいただきますようお願いいたします。

Cパートの視聴が終わりましたら、必ず「修了書提出レポート」を クリックしてください。このレポートが送信された時点で 全講義を時間に終えたことになります。22:59までに送信必須

【受講証明書の取得についての承認】

回答画面に戻る

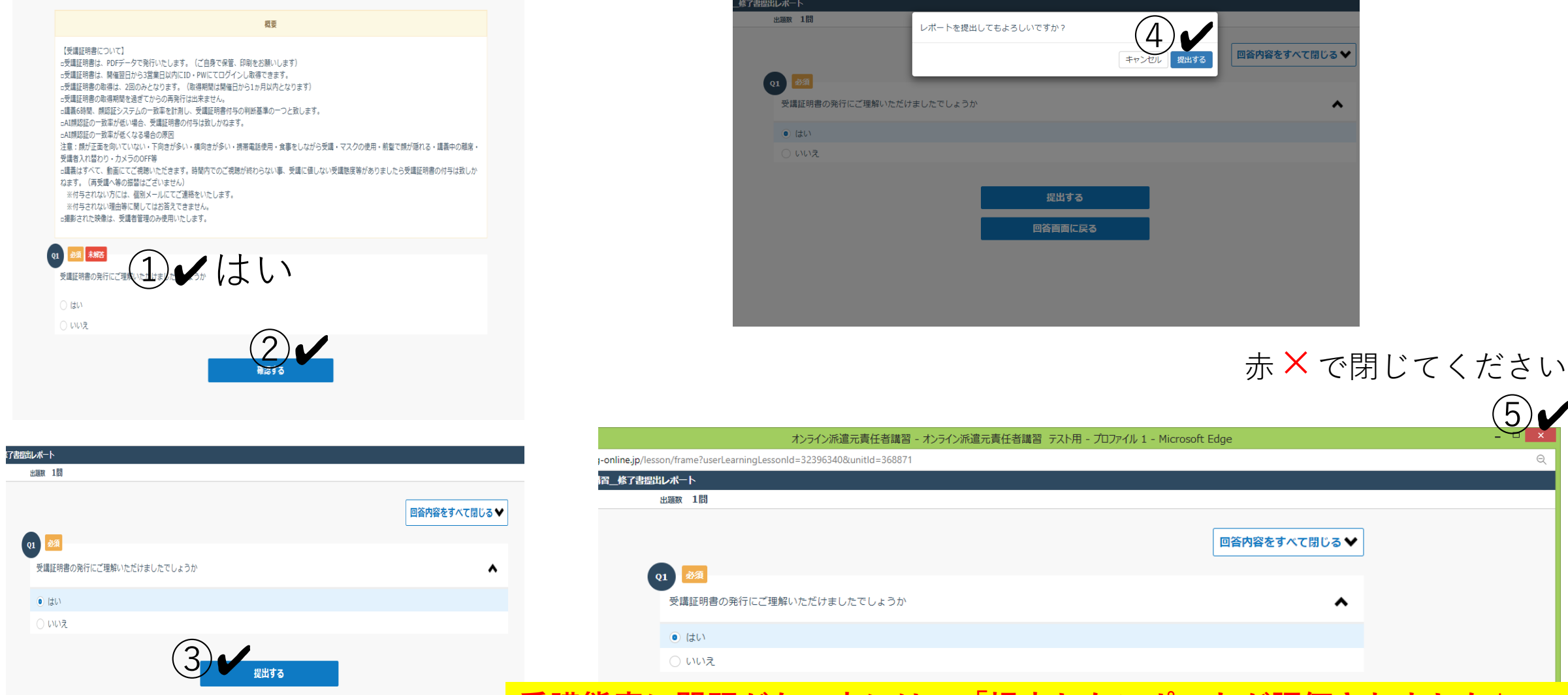

受講態度に問題がない方には、「提出したレポートが評価されました」 のメールが4営業日後までに届きます。届かない方には、交付されません。